# **RFD5500** Quick Start Guide

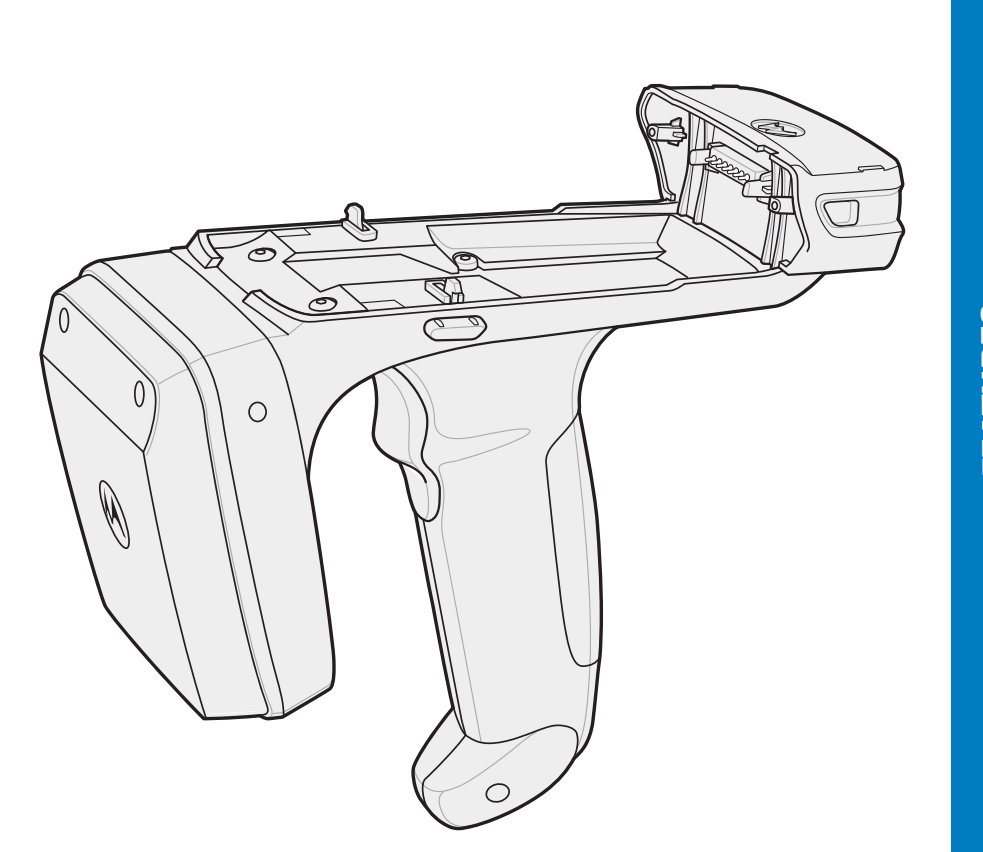

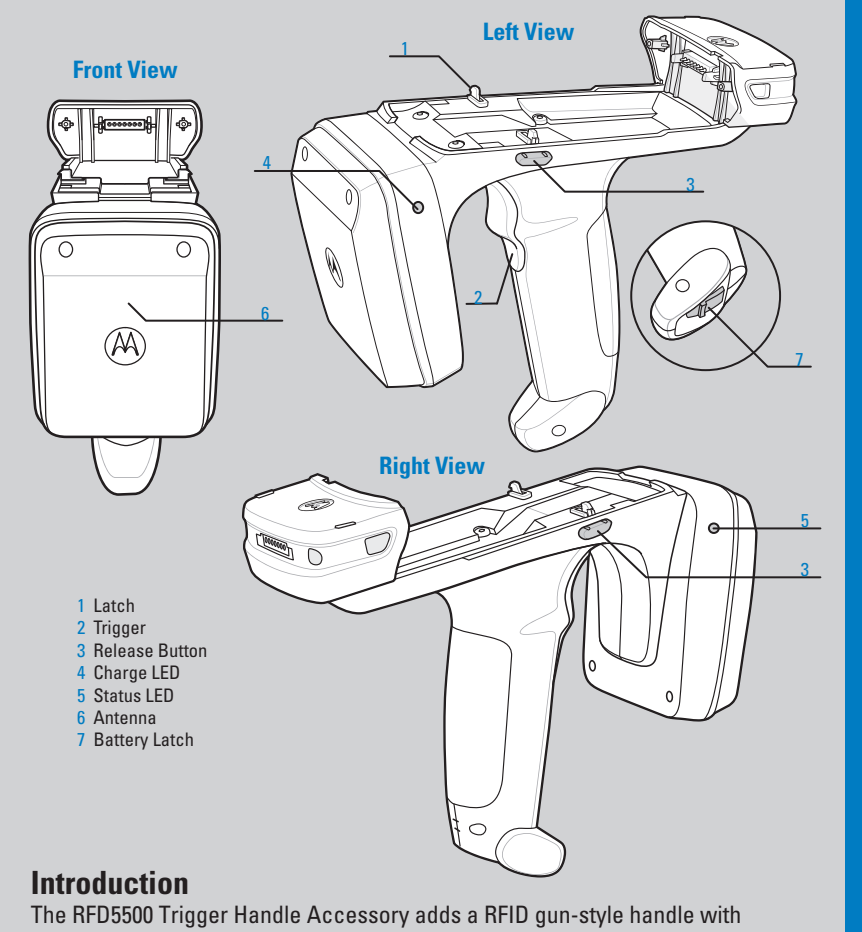

a scanning trigger to the MC55. Used for all RFID operations, the RFD5500 increases comfort when using the terminal in scan-intensive applications for extended periods of time.

### Install Trigger Accessory Software on MC55

In order to use the Trigger Accessory with the MC55, software installation is required. Download the Trigger Accessory Software file from the Motorola Support Central web site: www.motorolasolutions.com/support. Follow the directions provided with the software and install the file onto the device using ActiveSync. Refer to the *MC55 Integrator Guide* for instruction on installing software.

### Insert the Battery

- 1. Insert the battery, connector end first, into the battery compartment.
- 2. Press down on the battery until the battery latch snaps into place.

### **Remove the Battery**

1. Open battery latch on bottom of trigger accessory handle. 2. Remove battery.

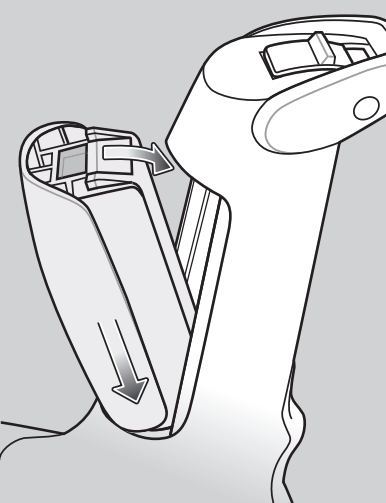

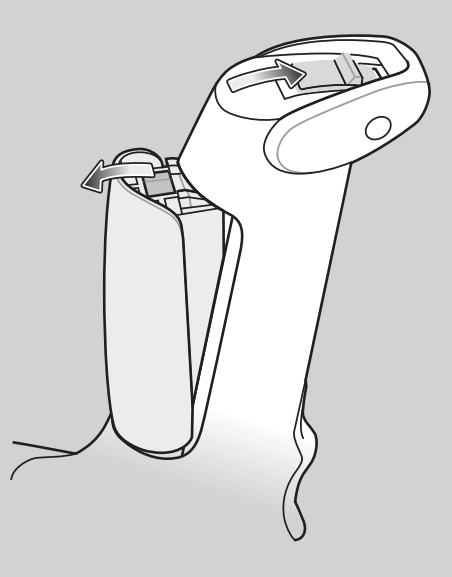

### Inserting the MC55 into Trigger Accessory

Slide the MC55 into the Trigger Accessory until it locks in place. The latches secure the MC55 to the Trigger Accessory.

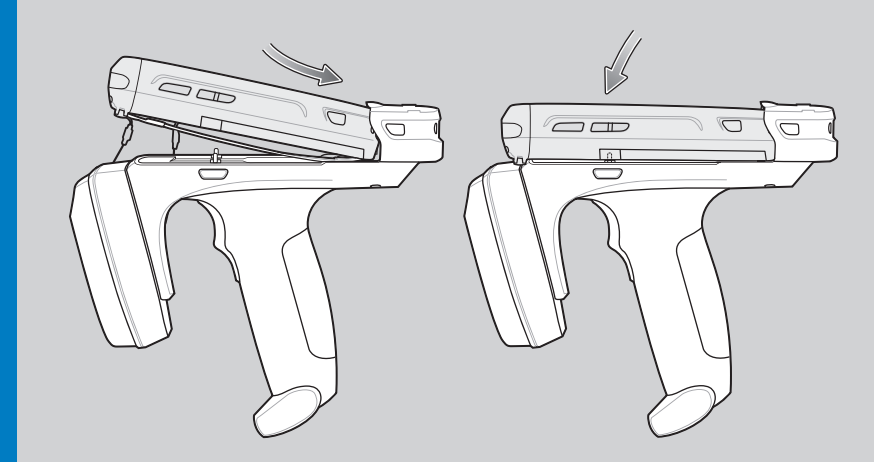

Removing the MC55 from the Trigger Accessory

To remove the MC55, press the release buttons and pull the MC55 forward and up.

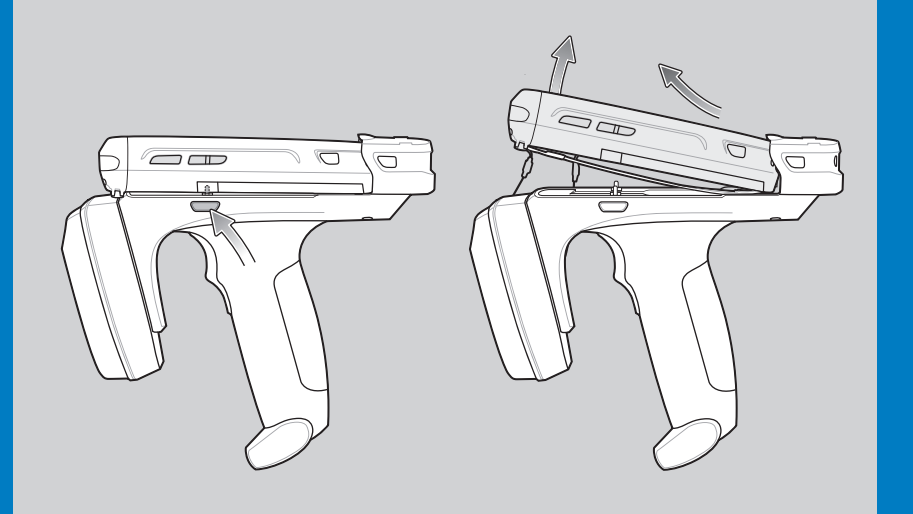

### Scanning

To scan bar codes:

1. Start the MC55 scanning application.

2. Aim the MC55 at the bar code.

3. Press the trigger on the handle. The Scan/Decode LED lights and a beep sounds to indicate a successful decode.

For detailed information on MC55 scanner functions, refer to the *MC55 User Guide*.

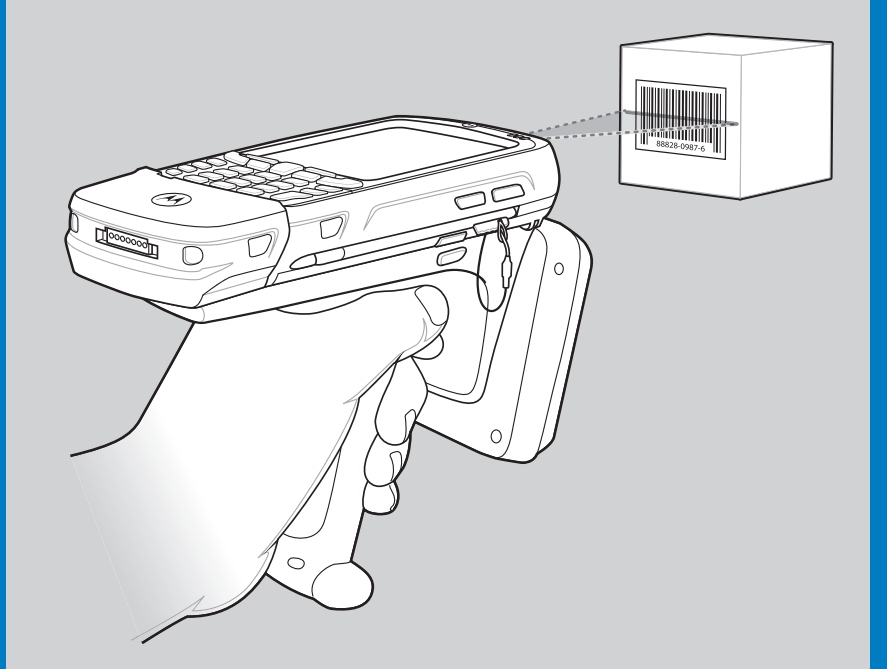

### Charging and Communication

The Trigger Accessory can be used to charge the MC55 and communicate with a host computer using either the USB charging cable or a cradle, or connect to a peripheral.

### Using the USB Charge and Communication Cable

To charge the MC55 battery or comminicate with a host computer while the MC55 is in the Trigger Accessory, use the USB Charging Cable setup below:

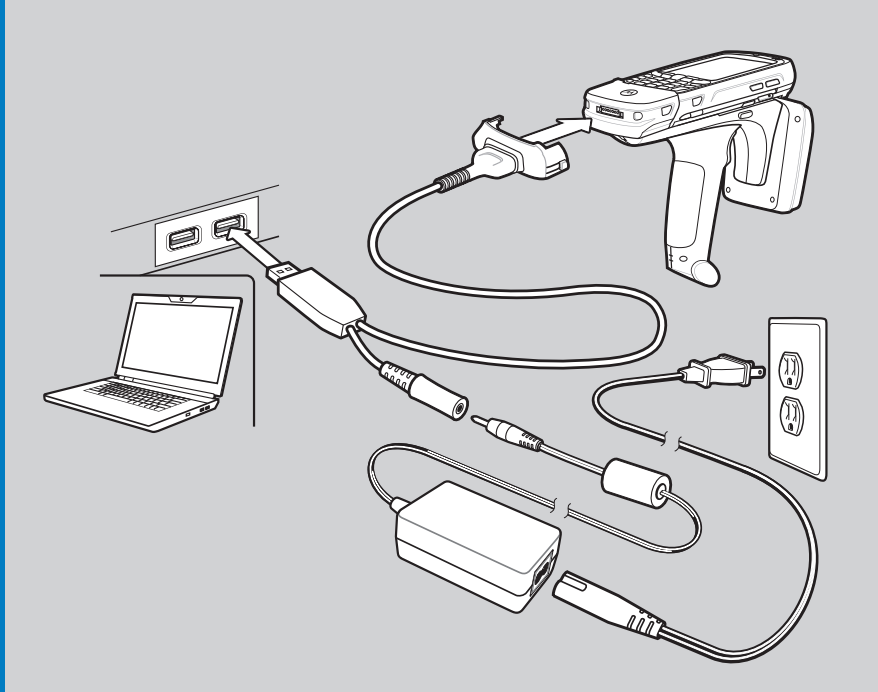

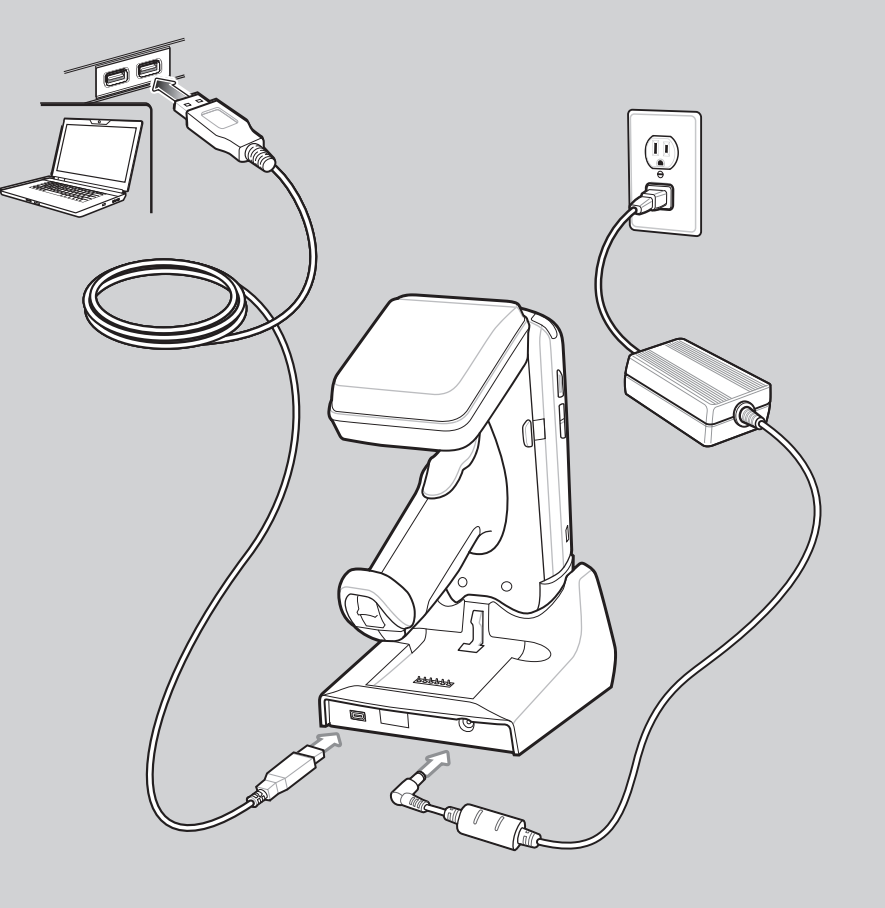

Charge LED Indicator

Slow Flash = Normal Charge Solid Amber = Full Charge

### More Information on the RFD5500

For the latest version of this guide and related product information, visit the Motorola Web site at: http://www.motorolasolutions.com/support.

### Service

If you have a problem using the equipment, contact your facility's Technical or Systems Support. If there is a problem with the equipment, they will contact Motorola Solutions support at: http://www.motorolasolutions.com/support.

### Warranty

For the complete Motorola hardware product warranty statement, go to: http://www.motorola.com/enterprisemobility/warranty.

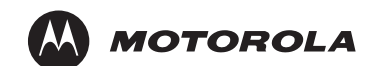

Motorola Solutions, Inc. One Motorola Plaza Holtsville, New York 11742-1300, USA

MOTOROLA, MOTO, MOTOROLA SOLUTIONS and the Stylized M Logo are trademarks or registered trademarks of Motorola Trademark Holdings, LLC and are used under license. All other trademarks are the property of their respective owners. © 2011 Motorola Solutions, Inc. All rights reserved.

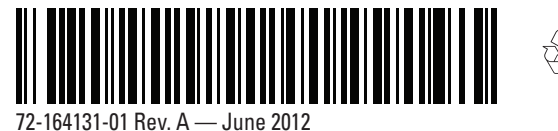

## RFD5500 Quick Start Guide

### Single-slot USB Cradle

### Four-slot MC55 Battery Charger

### **Charge Only Cable**

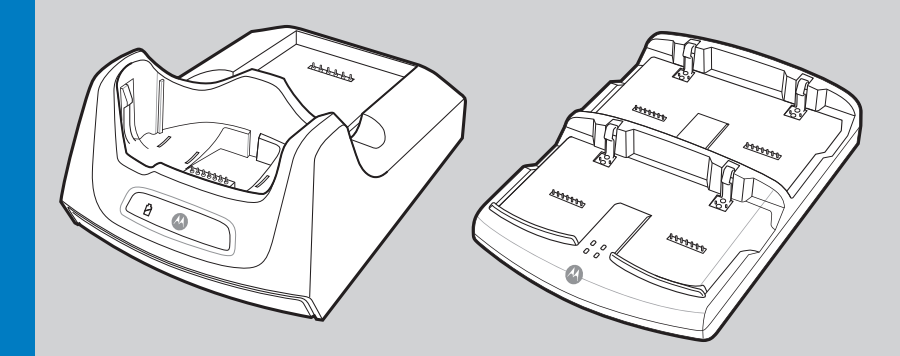

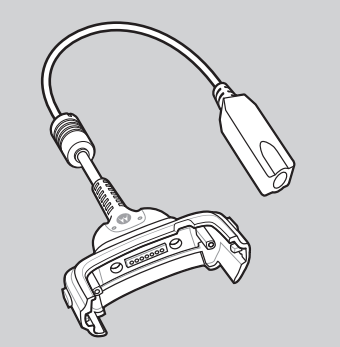

Four-slot Charge Only Cradle

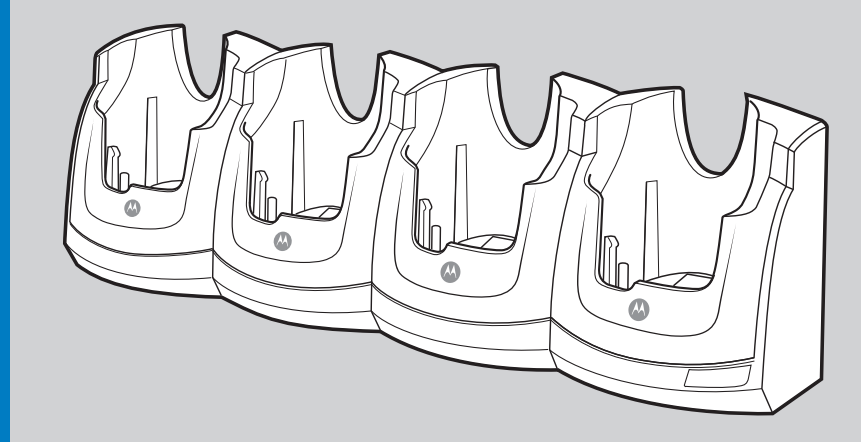

Note: Trigger Accessory can charge without mobile device attached.

http://www.motorolasolutions.com/RFD5500

### Four-slot RFID Battery Charger

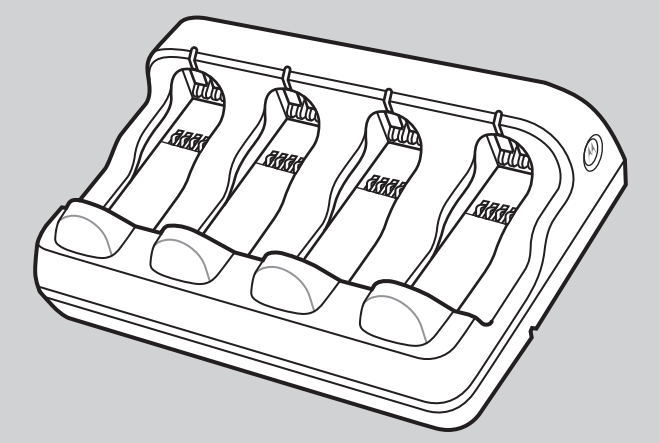

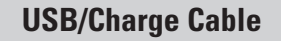

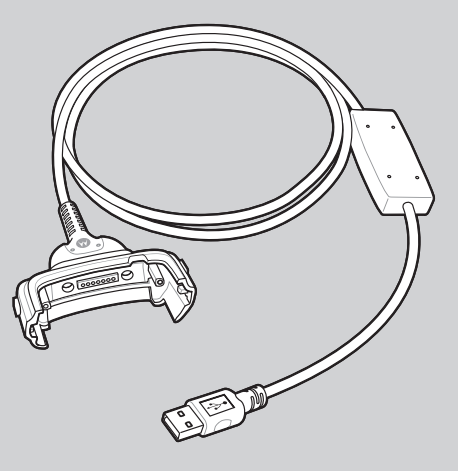

### **RFID Operation**

65

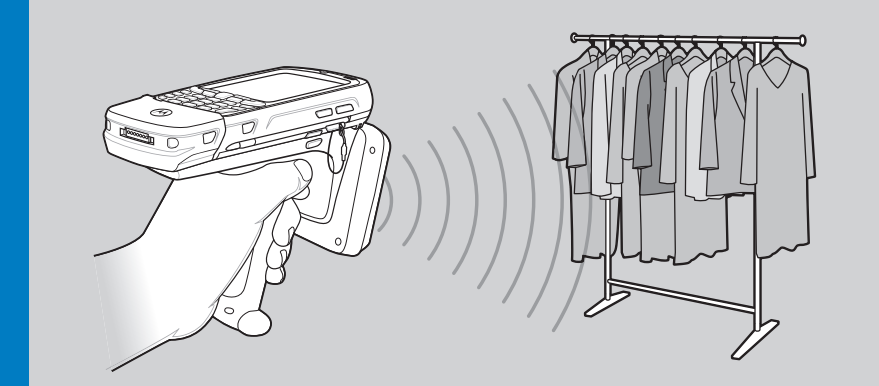

**Optimum Scanning Positions** 

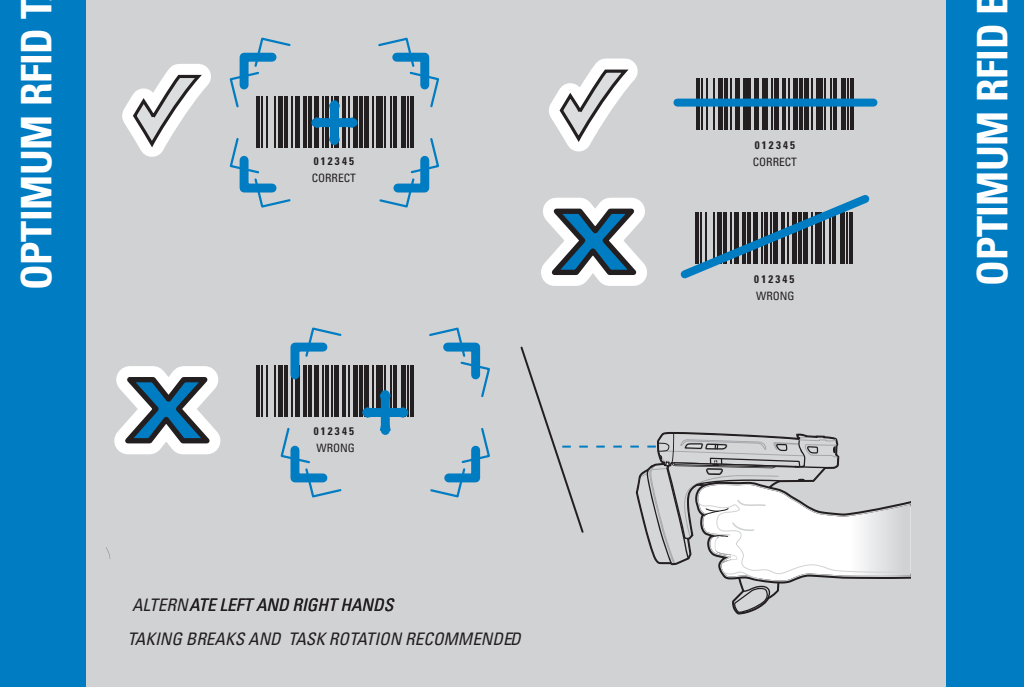

### **Optimum Upright Body Posture**

TIR

### **Optimum Body Posture** for Low Scanning

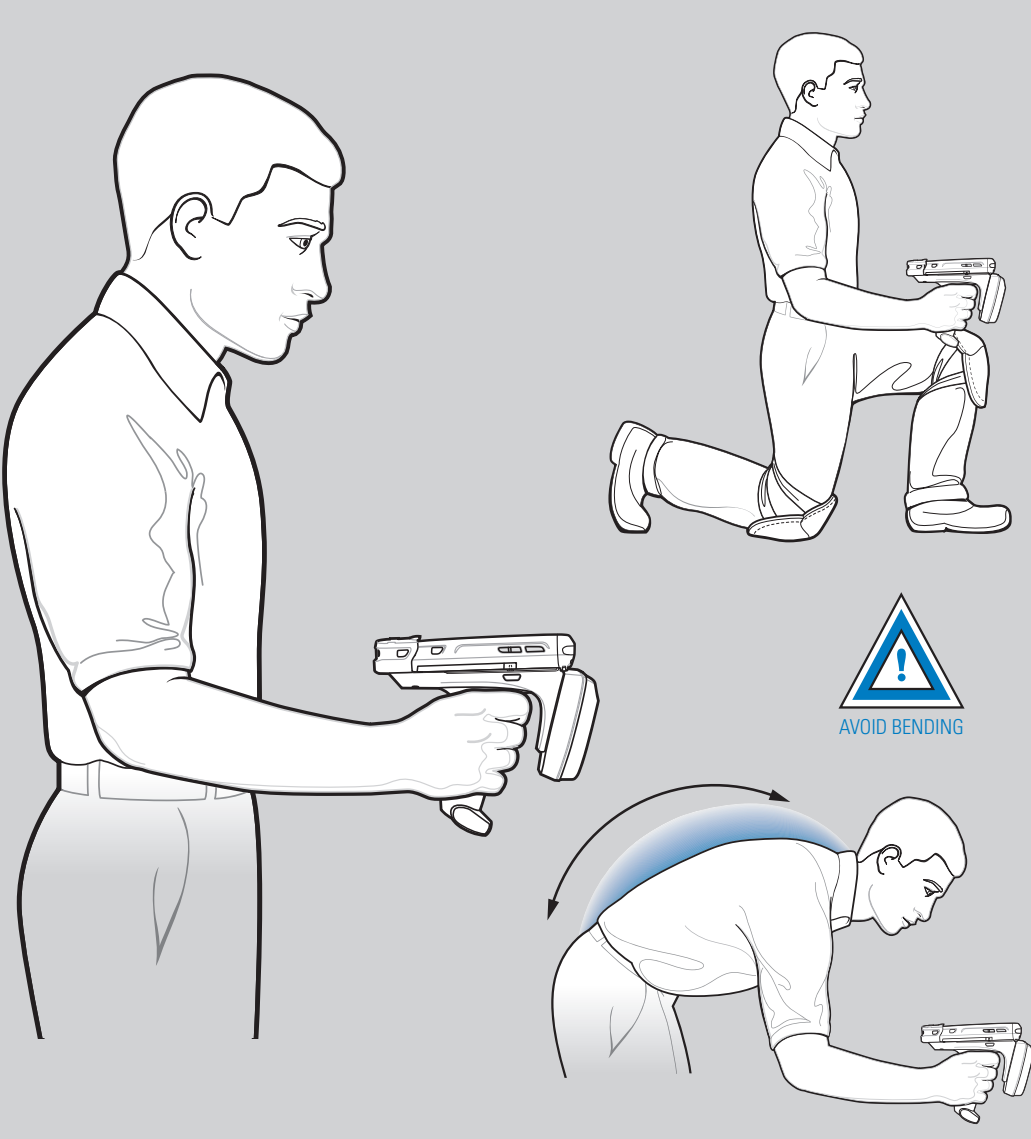

# Optimum Body Posture for High Scanning

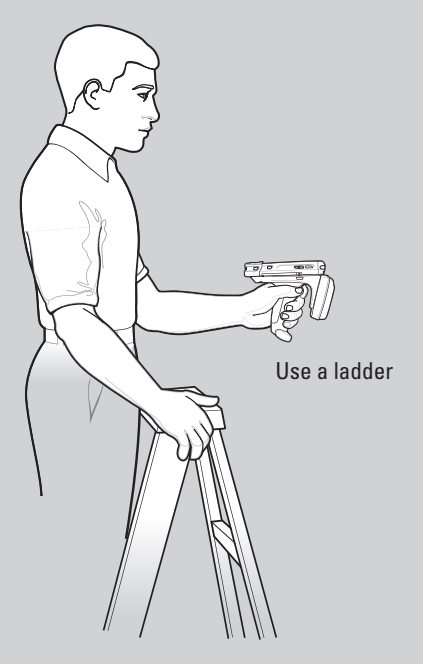

Taking breaks and task rotation recommended

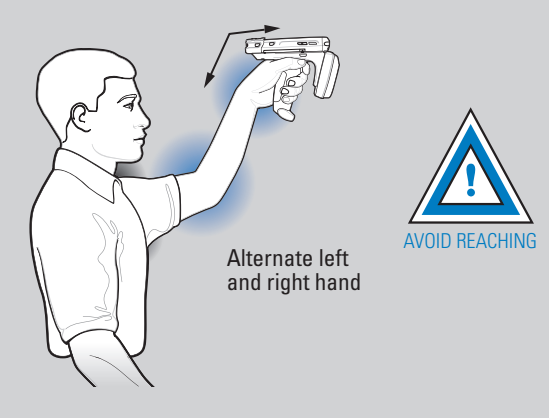

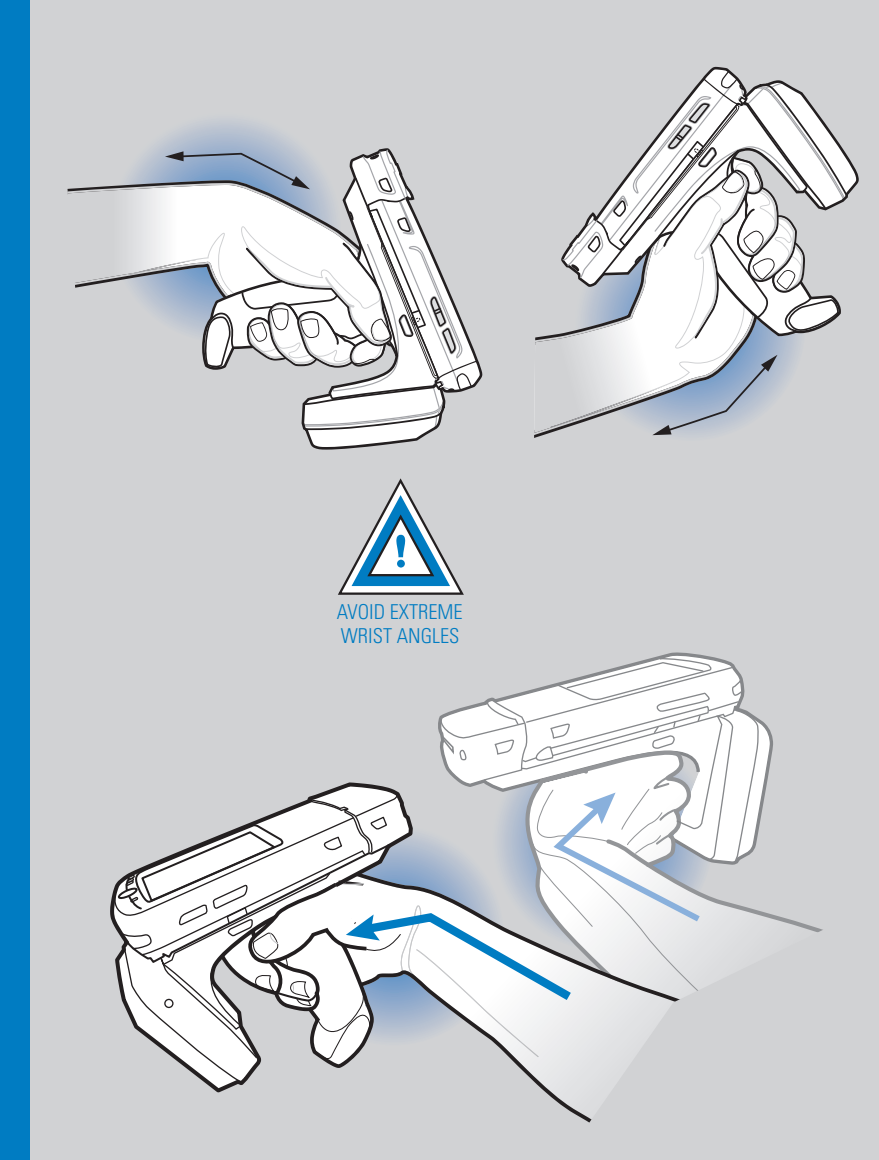